## **INSTRUCTIVO PARA DESCARGAR LOS EXAMENES DE LABORATORIO DE IMICOL**

1. Ingrese a la página **"institutodemicrobiologia.com"** y haga clic en el título inicial "<u>De click aquí para</u> <u>ver los resultados de sus exámenes de laboratorio.</u>"

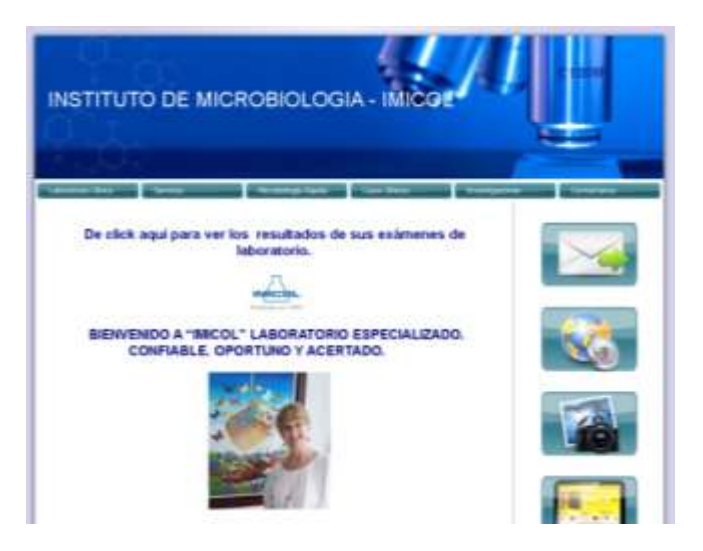

 Una vez en la plataforma de <u>"Servicios Digitales"</u>, digite su número de cédula tanto en la línea de usuario como en la de la clave (sin puntos):

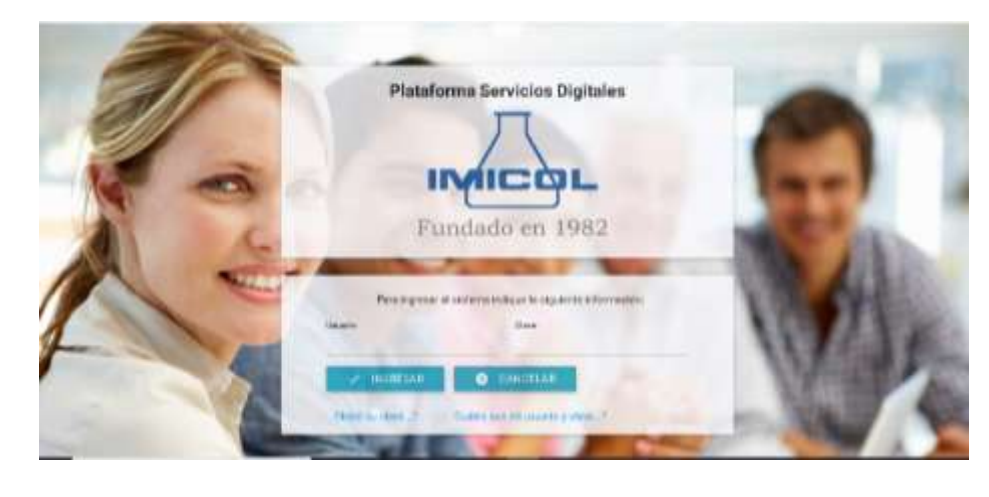

 Al ingresar la plataforma le exige el cambio de clave por seguridad, digite la clave actual (Su Cédula) y cámbiela por una de mínimo 5 dígitos:

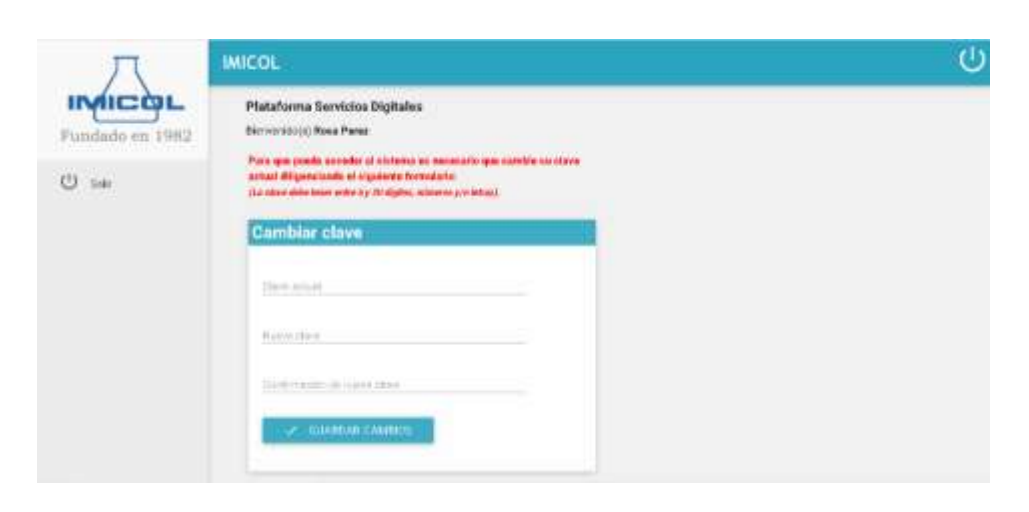

Haga clic en la carpeta
"Exámenes de laboratorio" o en
"Todos mis mensajes y
publicaciones"

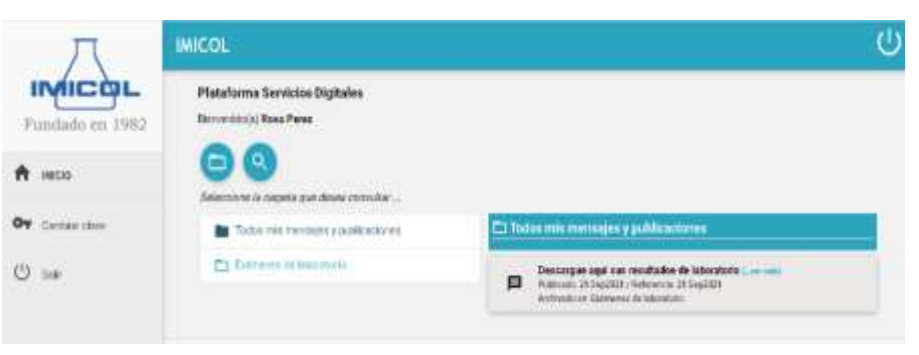

 Haga clic en <u>"Descargue aquí sus</u> resultados de laboratorio" y luego haga clic en el archivo con extensión pdf:

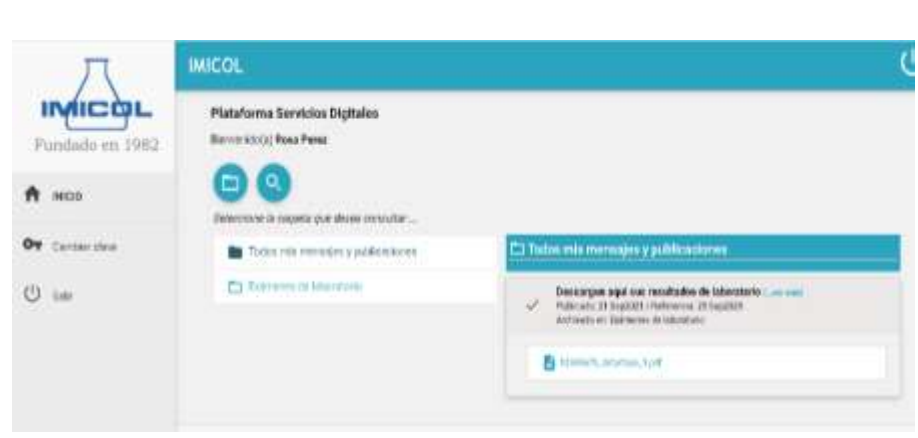

6. Guarde el archivo en alguna carpeta de su computador y ya lo tiene disponible. Si lo desea puede también consultarlo en su celular.

Si no recuerda su clave de acceso a la plataforma, podrá recuperarla por la opción **"Olvidó su clave..?"** en cuyo caso le será enviada a su correo una provisional que deberá cambiar al ingresar de nuevo a la plataforma.